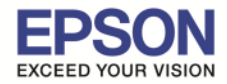

### <u>ขั้นตอนการขอรับบริการจาก EPSON Connect</u>

1.ติดตั้งซอฟท์แวร์ EPSON Connect เพื่อลงทะเบียนเครื่องพิมพ์ และ ขอรับบริการจาก EPSON Connect โดยจะได้ อีเมลล์กลับมา 1 account มาใช้ในฟังก์ชั่นงานต่างๆ ดังนี้

- Email Print
- Remote printer Driver

### โดยสามารถเข้าไปโหลดโปรแกรมได้ที่ <u>www.epsonconnect.com</u>

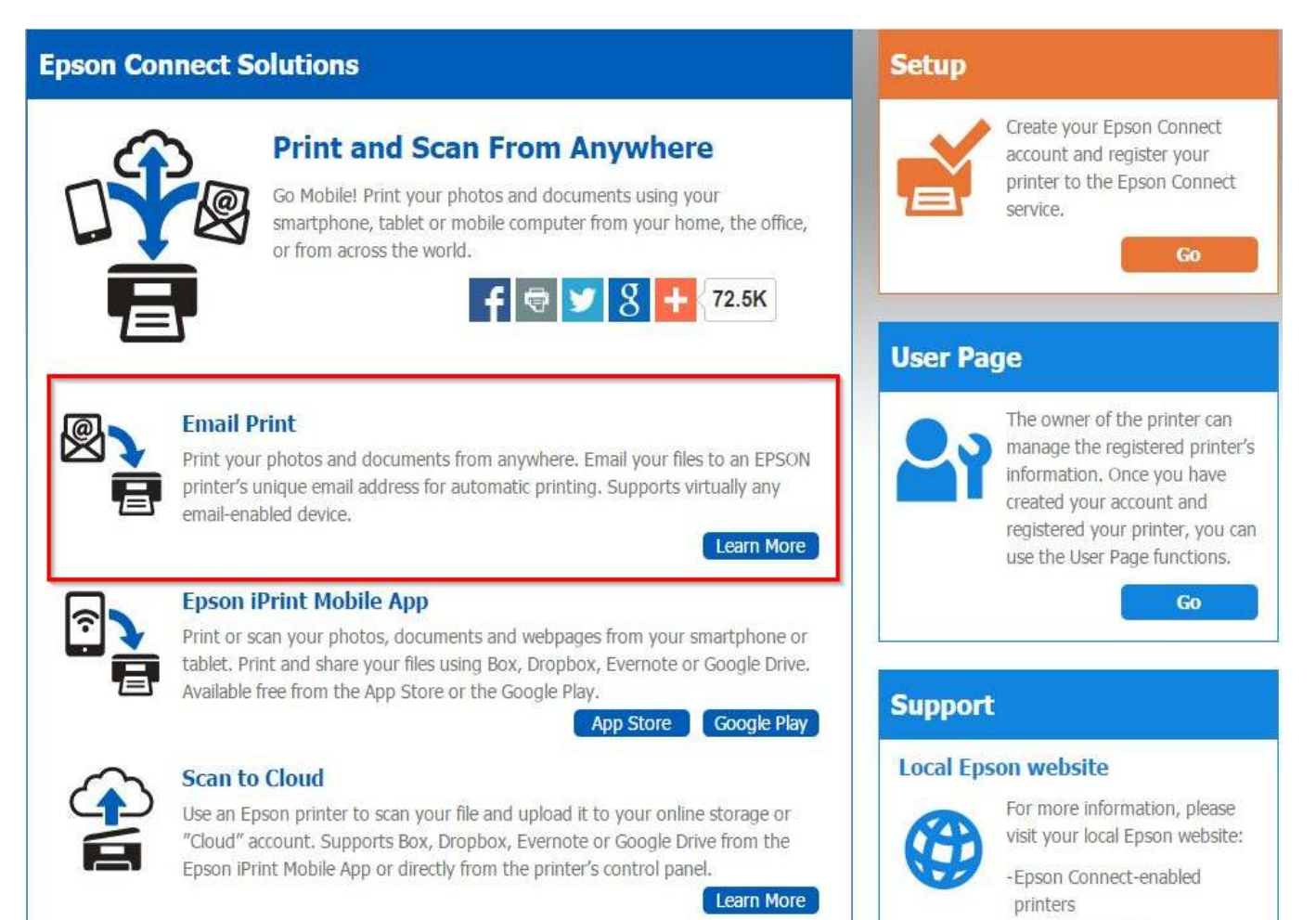

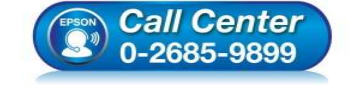

- สอบถามข้อมูลการใช้งานผลิตภัณฑ์และบริการ
- โทร**.0-2685-9899**
- เวลาทำการ : วันจันทร์ ศุกร์ เวลา 8.30 17.30 น.ยกเว้นวันหยุดนักขัตฤกษ์
- <u>www.epson.co.th</u>

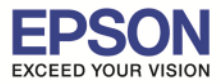

#### เลือก "Registering from Your Computer"

| <b>EPSO</b>                               | N                                                                                                    | Epson Connect                                                             |                                |      |            |
|-------------------------------------------|----------------------------------------------------------------------------------------------------|---------------------------------------------------------------------------|--------------------------------|------|------------|
|                                           |                                                                                                    |                                                                           | 🚏 Epson Connect                | Home | Contents 👻 |
| Home > Using                              | the Services                                                                                                    |                                                                           |                                |      |            |
| Emai                                      | l Print                                                                                                    |                                                                           |                                |      |            |
| 📳 Sending                                 | an email                                                                                                    |                                                                           |                                |      |            |
| Cancellin     Enabling                    | ig print jobs                                                                                                    |                                                                           |                                |      |            |
| Change                                    | rand editing the Approved Senders List<br>Print Settings                                                                                                    |                                                                           |                                |      |            |
| Settings                                  | for email notifications                                                                                                    |                                                                           |                                |      |            |
| You can pri                               | nt to any Epson Email Print compatible printer from any device th                                                                                           | hat can send email, such as your smartphone, tablet, computer, or r       | mobile phone.                  |      |            |
| To use this<br>Registering<br>Registering | service, you need to register your printer and account to Epson (<br>from Your Computer<br>from Your Smartphone or Tablet                                   | Connect first. If you have not registered yet, click the following link a | and follow the steps provided. |      |            |
| Sending                                   | an email                                                                                                    |                                                                           |                                |      |            |
| You can ser                               | nd an email from not only a computer, but also a smartphone, ta                                                                                             | blet, or mobile phone.                                                    |                                |      |            |
| 1 Create                                  | an email and attach the photos or documents you want to print.                                                                                              |                                                                           |                                |      |            |
| 🖉 Note                                    |                                                                                                    |                                                                           |                                |      |            |
| 100                                       | <ul> <li>Text in the body of the email will print separately from the at</li> <li>You can set whether or not to print the body of the email in f</li> </ul> | ttachment.<br>Print Settings on the User Page.                            |                                |      | ]          |

# เลือกที่ ลิ้งค์ตามรูปด้านล่าง

| EPSON                                         | Epson Connect |                                 |  |  |
|-----------------------------------------------|---------------|---------------------------------|--|--|
|                                               |               | 😭 Epson Connect Home Contents 🕶 |  |  |
| Home > Registering a Printer and User Account |               |                                 |  |  |
| Registering from Your Computer                |               |                                 |  |  |

#### New Registration

#### Registering an additional printer

Before you register the printer and create your user account, you need to connect your printer to the network so that it can be used from a computer. Follow the instructions in the "Start Here" setup guide to perform your printer's initial setup and network setup.

/ Note:

- Depending on the model being used, setup for Epson Connect may start straight after the printer's initial setup. If it does start, follow the on-screen instructions.
- An Internet connection is required to register and use Epson Connect services.
- JavaScript must be enabled in your browser to register the printer.
- If you need to use a proxy server for your printer to connect to the Internet, check that the correct proxy settings have been made in Internet Explorer.
- You cannot use the services under a Wi-Fi Direct or Ad Hoc connection.

New Registration

1 Turn on the printer.

- 2 Download and install Epson Connect Printer Setup from the following URL and then launch the application.
  - http://support.epson.net/ecsetup/
- 3 Automatically search for printers. Select the printer, and then click Next.
- Select Printer Registration, and then click Next.

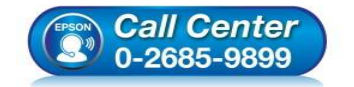

- สอบถามข้อมูลการใช้งานผลิตภัณฑ์และบริการ
  - โทร**.0-2685-9899**
- เวลาทำการ : วันจันทร์ ศุกร์ เวลา 8.30 17.30 น.ยกเว้นวันหยุดนักขัตฤกษ์
- <u>www.epson.co.th</u>

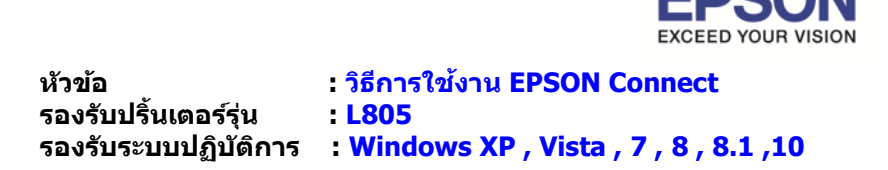

จากนั้นกด Save เพื่อทำการบันทึก ไฟล์ลงที่คอมพิวเตอร์ก่อน แล้ว จึงเปิดไฟล์เพื่อติดตั้ง

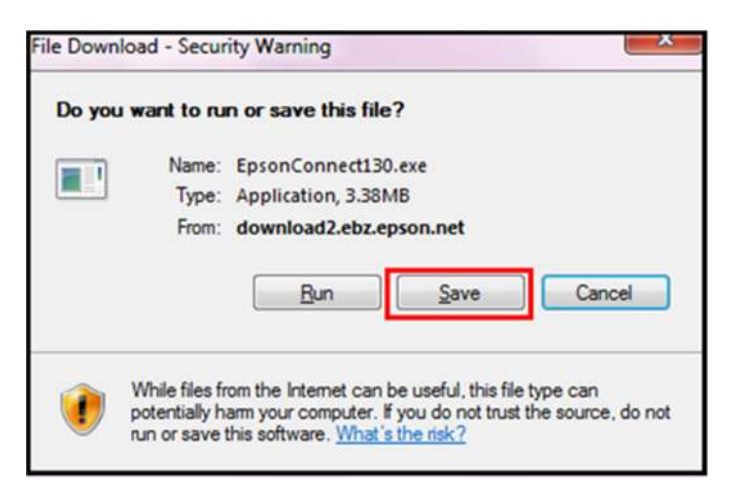

้หมายเหตุ : ก่อนการดิดตั้งเพื่อลงทะเบียน Epson Connect ให้ตรวจสอบก่อนว่า เครื่องพิมพ์ และ เครื่องคอมพิวเตอร์ ที่จะ ทำการติดตั้งนั้น ได้อยู่ใน วง Network เดียวกันเรียบร้อยแล้ว

### 2. แตกซิปไฟล์ แล้วคลิก Setup เพื่อเริ่มต้นการดิดตั้ง

| ile Edit View Tools H | prasert   Downloads  EpsonConnect130  Elp  Photo Print | CP130           |             |          |
|-----------------------|--------------------------------------------------------|-----------------|-------------|----------|
| Organize 🕶 🖬 Open     | Share with  Burn New folder                            |                 |             |          |
| 🔆 Favorites           | Name                                                   | Date modified   | Туре        | Size     |
| E Desktop             | Setup N                                                | 20/5/2557 14:45 | Application | 7,027 KB |
| 🍓 Downloads           | VERINFO.ESI                                            | 20/5/2557 11:19 | ESI File    | 1 KB     |
| 🔛 Recent Places       |                                                        |                 |             |          |

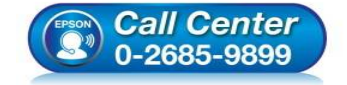

- สอบถามข้อมูลการใช้งานผลิตภัณฑ์และบริการ โทร.0-2685-9899
- เวลาทำการ : วันจันทร์ ศุกร์ เวลา 8.30 17.30 น.ยกเว้นวันหยุดนักขัตฤกษ์
- <u>www.epson.co.th</u>

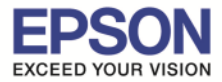

#### 3. ปรากฏหน้าต่างตามรูปด้านล่าง คลิกปุ่ม Next

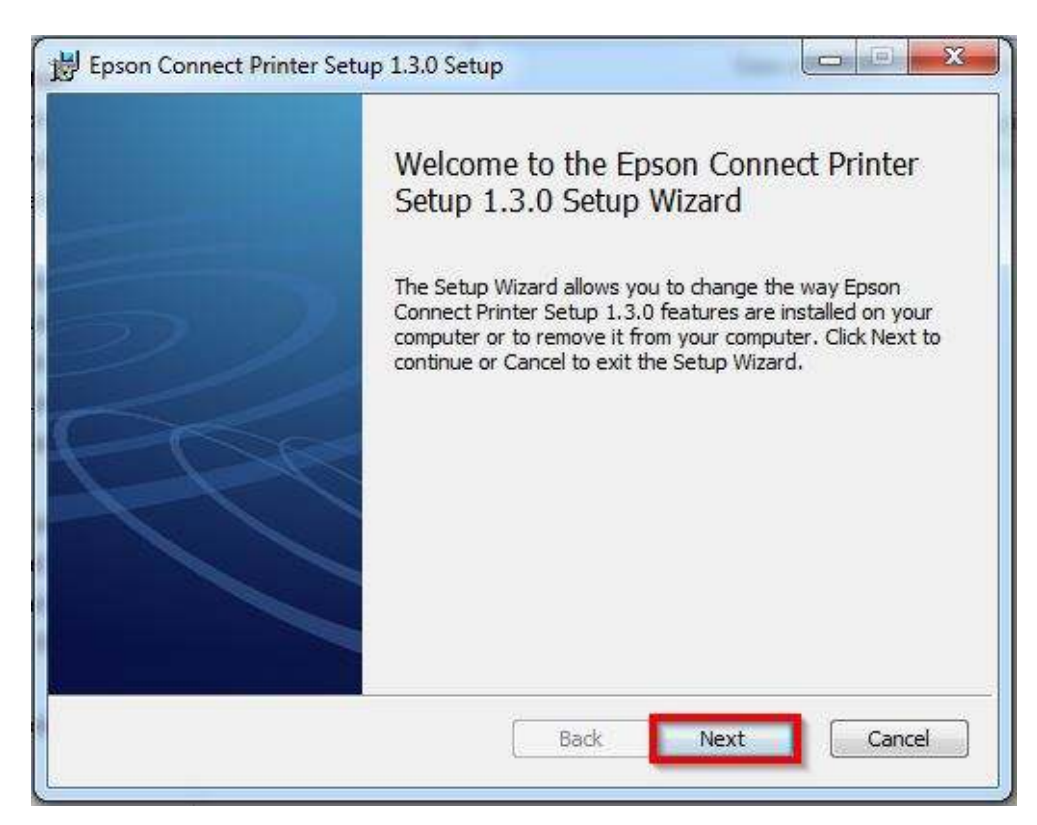

### 4. คลิกเลือก I accept the ..... และคลิกปุ่ม Next

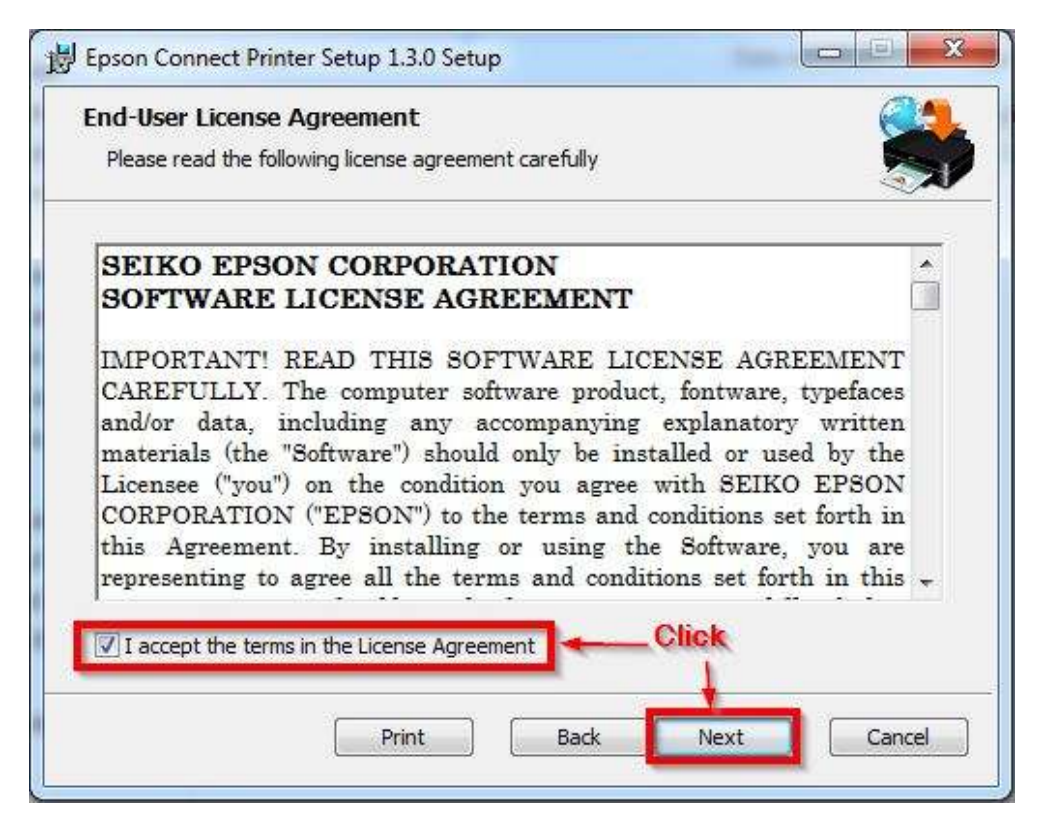

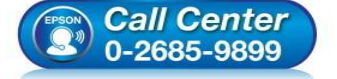

- สอบถามข้อมูลการใช้งานผลิตภัณฑ์และบริการ
  - โทร.0-2685-9899
- เวลาทำการ : วันจันทร์ ศุกร์ เวลา 8.30 17.30 น.ยกเว้นวันหยุดนักขัตฤกษ์
- <u>www.epson.co.th</u>

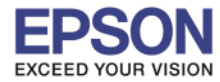

5

### 5. คลิก **Install**

| Epson Connect Printer Setup 1                                              | .3.0 Setup                                             |                       |
|----------------------------------------------------------------------------|--------------------------------------------------------|-----------------------|
| Ready to install Epson Con                                                 | nect Printer Setup 1                                   | 1.3.0                 |
| Click Install to begin the installat<br>installation settings. Click Cance | tion. Click Back to review or<br>I to exit the wizard. | or change any of your |
|                                                                            |                                                        |                       |
|                                                                            |                                                        |                       |
|                                                                            | Back                                                   | Install               |

# 6. จะปรากฏหน้าต่างโปรแกรมกำลังถูกติดตั้ง

| Installing Epson Connect Printer Setup 1.3.0 |                                                          |                          |  |
|----------------------------------------------|----------------------------------------------------------|--------------------------|--|
| lease wait while the Setup Wizard            | installs Epson Connect Printer Setu                      | up 1.3.0.                |  |
| itatus: Creating shortcuts                   |                                                          |                          |  |
|                                              |                                                          |                          |  |
|                                              |                                                          |                          |  |
|                                              |                                                          |                          |  |
|                                              | Back Nex                                                 | t Cancel                 |  |
| Call Center                                  | <ul> <li>สอบถามข้อมูลการใ<br/>โทร.0-2685-9899</li> </ul> | ใช้งานผลิตภัณฑ์และบริการ |  |

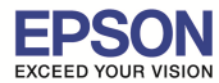

# 7. กด Finish สิ้นสุดการติดตั้งโปรแกรม Epson Connect Printer Setup Wizard

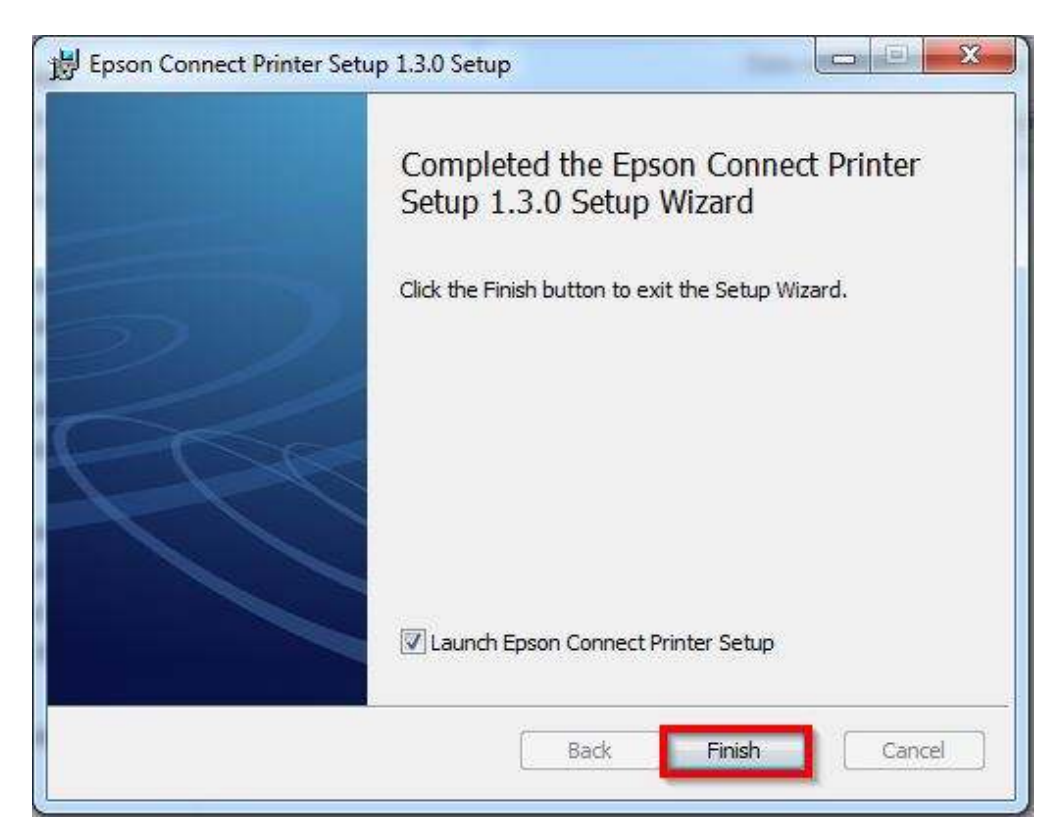

8. หน้าต่างนี้ โปรแกรมจะทำการค้นหา เครื่องพิมพ์ เพื่อทำการลงทะเบียน ให้รอประมาณ 1-2 นาที (หรือาจมากว่าขึ้นกับสัญญาณ network)

| 😽 Epson Connect Printer Setup  | A DESCRIPTION OF THE OWNER OF THE OWNER OF THE OWNER OF THE OWNER OF THE OWNER OF THE OWNER OF THE OWNER OF THE |      |
|--------------------------------|----------------------------------------------------------------------------------------------------|------|
| Epson Connect<br>Printer Setup | Searching for Printer                                                                                           |      |
|                                | Connecting to printer                                                                                           |      |
|                                |                                                                                                    |      |
| $\mathcal{D}$                  |                                                                                                    |      |
| PBR                            |                                                                                                    |      |
|                                |                                                                                                    |      |
|                                |                                                                                                    |      |
|                                | Cancel Back                                                                                                    | Next |

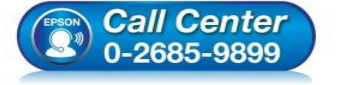

- สอบถามข้อมูลการใช้งานผลิตภัณฑ์และบริการ โทร.0-2685-9899
- เวลาทำการ : วันจันทร์ ศุกร์ เวลา 8.30 17.30 น.ยกเว้นวันหยุดนักขัตฤกษ์
- <u>www.epson.co.th</u>

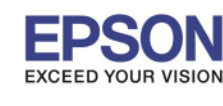

9. จากนั้นจะปรากฏชื่อเครื่องพิมพ์ที่อยู่ในระบบ และรองรับการทำงานผ่าน Epson Connect ขึ้นมา

| Epson Connect Printer Setup    |                                                      |                                            |                                                    |
|--------------------------------|------------------------------------------------------|--------------------------------------------|----------------------------------------------------|
| Epson Connect<br>Printer Setup | Select a Printer                                     | nt to set up from the list, and ther       | n click "Next".                                    |
|                                |                                                      |                                            |                                                    |
|                                | Model Name                                           | Status                                     | IP Address                                         |
|                                | L805 Series                                          | Unregistered                               | 17/2./20:10:2                                      |
| 9)                             |                                                      |                                            | <mark>เลือกชื่อเครื่องพิมพ์</mark><br>Search Again |
| 1 A                            | Note: If your printer and<br>network, and then setup | computer are connected using a U<br>again. | SB cable, reconnect your printer to the            |
|                                | Cancel                                               |                                            | Back Next                                          |

10. จะปรากฏหน้าต่างดังภาพด้านล่าง คลิก Next

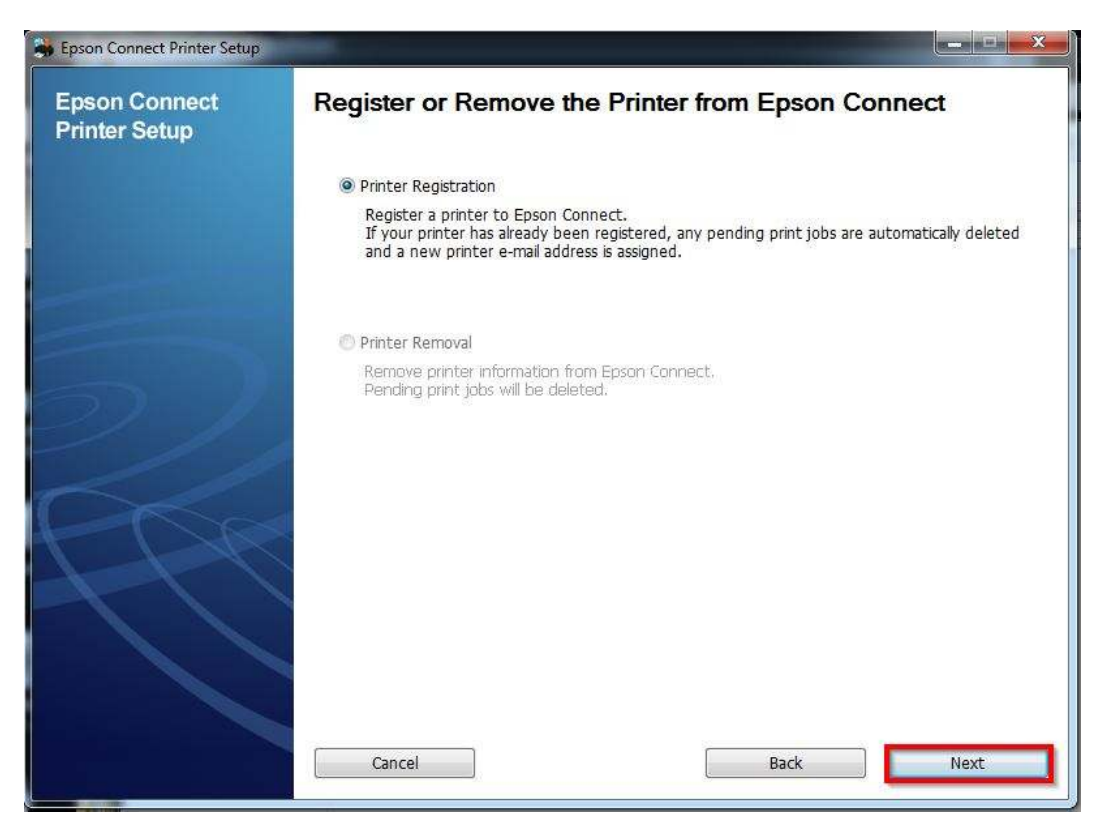

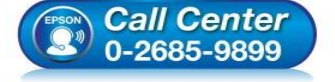

- สอบถามข้อมูลการใช้งานผลิตภัณฑ์และบริการ
- โทร.**0-2685-9899**
- เวลาทำการ :วันจันทร์ ศุกร์ เวลา 8.30 17.30 น.ยกเว้นวันหยุดนักขัดฤกษ์
- <u>www.epson.co.th</u>

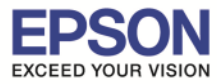

# 11. คลิกเลือก Agree จากนั้น คลิก Next

| Epson Connect<br>Printer Setup | License agreement and privacy statement                                                                                                    |     |
|--------------------------------|----------------------------------------------------------------------------------------------------|-----|
|                                | Read the following License Agreement and Privacy Statement carefully.                                                                                                    |     |
|                                | Epson Connect Member Service Terms and Conditions                                                                                                    | (E) |
|                                | Welcome to the Epson Connect website (the "Site"). Seiko Epson Corporation<br>("Epson") provides this Site and the Epson Connect Member Service (the<br>"Service") available on this Site subject to the following Terms and Conditions.<br>Please read these Terms and Conditions carefully. By accessing and/or using the Site<br>and/or Service you acknowledge that you have read, understood, and agreed to be<br>bound by these Terms and Conditions – this is true whether you are just visiting by<br>browsing the Site on your computer or on a mobile or wireless device, using the Site<br>for any reason without being registered, or if you have signed up for or registered for<br>an account of the Service. If you cannot agree to the Terms and Conditions, please<br>avoid using the Site or the Service. |     |
|                                | You can find the License Agreement here:<br>You can find the License Agreement here:<br>C:\Program Files (x86)\Epson Software\ECPrinterSetup\License\en\EULA.html                                                                                                    |     |
|                                | © Agree Click                                                                                                    |     |
|                                | Cancel Back Next                                                                                                    |     |

### 12. จะปรากฏหน้าต่างดังภาพด้านล่าง คลิก **OK**

| Epson Connect Printer Setup<br>Epson Connect<br>Printer Setup | License agreement and privacy statement                                                                                                    |
|---------------------------------------------------------------|----------------------------------------------------------------------------------------------------|
| T Timer Getup                                                 | Read the following License Agreement and Privacy Statement carefully.                                                                                                    |
|                                                               | Epson Connect Member Service Terms and Conditions                                                                                                    |
| Eps                                                           | on Connect Printer Setup<br>Corporation<br>ce (the<br>Conditions.<br>/or using the Site<br>nd agreed to be<br>just visiting by<br>ce, using the Site<br>or registered for<br>nditions, please |
|                                                               | You can find the License Agreement here:<br>C:\Program Files (x86)\Epson Software\ECPrinterSetup\License\en\EULA.html                                                                         |
|                                                               | Agree     Disagree     Cancel     Back Next                                                                                                    |

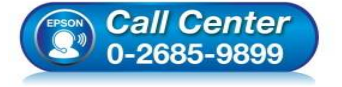

- สอบถามข้อมูลการใช้งานผลิตภัณฑ์และบริการ
  - โทร.**0-2685**-9899
- ี่ เวลาทำการ :วันจันทร์ ศุกร์ เวลา 8.30 17.30 น.ยกเว้นวันหยุดนักขัตฤกษ์
- <u>www.epson.co.th</u>

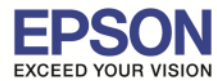

### 13. จะปรากฏหน้าต่างเครื่องกำลังทำการส่งข้อมูล

| Registering Printer                                     |                                                                                                    |
|---------------------------------------------------------|----------------------------------------------------------------------------------------------------|
| Sending setting information to the printer. Please wait |                                                                                                    |
|                                                         |                                                                                                    |
|                                                         |                                                                                                    |
|                                                         |                                                                                                    |
|                                                         |                                                                                                    |
|                                                         |                                                                                                    |
| Cancel Back                                             | Next                                                                                                    |
|                                                         | Registering Printer         Sending setting information to the printer. Please wait         Image: Cancel Back |

14. จากนั้นจะปรากฏหน้าต่างให้ใส่ อีเมล และ พาสเวิร์ดที่ต้องการลงทะเบียน เมื่อกรอกข้อมูลเสร็จแล้วให้คลิก Finish

- Your email address : Email ที่ต้องการลงทะเบียน
- Create Password : Password ที่ใช้ในการลงทะเบียน
- Retype Password : ยืนยัน Password

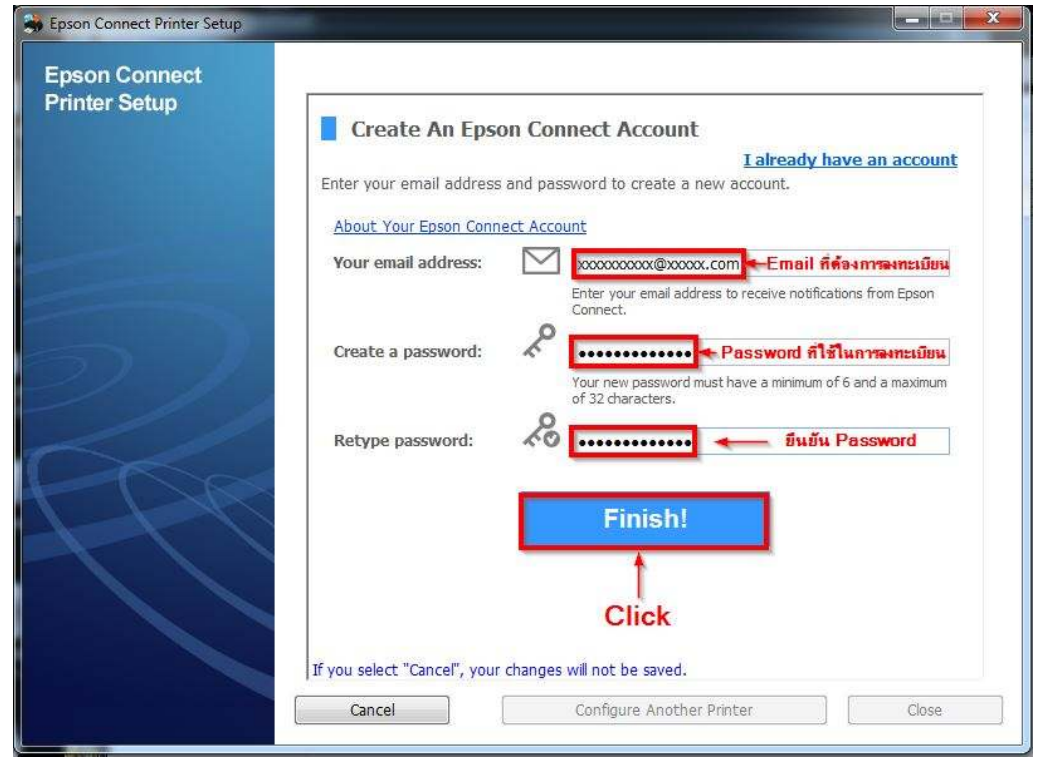

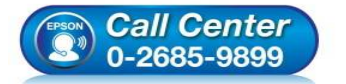

- สอบถามข้อมูลการใช้งานผลิตภัณฑ์และบริการ โทร.0-2685-9899
- เวลาทำการ : วันจันทร์ ศุกร์ เวลา 8.30 17.30 น.ยกเว้นวันหยุดนักขัตฤกษ์
- <u>www.epson.co.th</u>

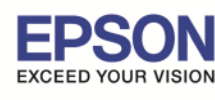

15. เมื่อทำการลงทะเบียนเสร็จ จะได้อีเมลที่เป็น account ของ Epson Connect มา 1 account

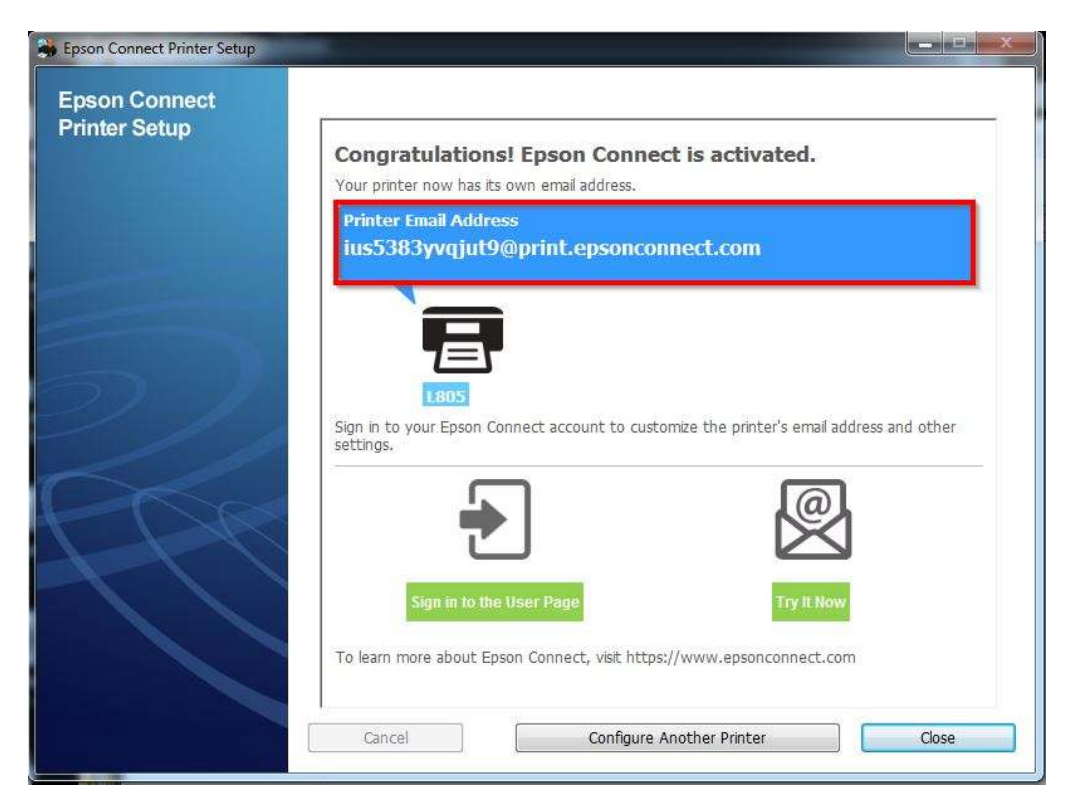

16. เครื่องพิมพ์จะทำการพิมพ์เอกสารแจ้ง E-mail ออกมายืนยัน

ซึ่งจะเป็น Email ที่สามารถนำไปใช้กับฟังก์ชั่นงานต่างๆ ของ EPSON Connect

# Epson Connect - Printer Email Address

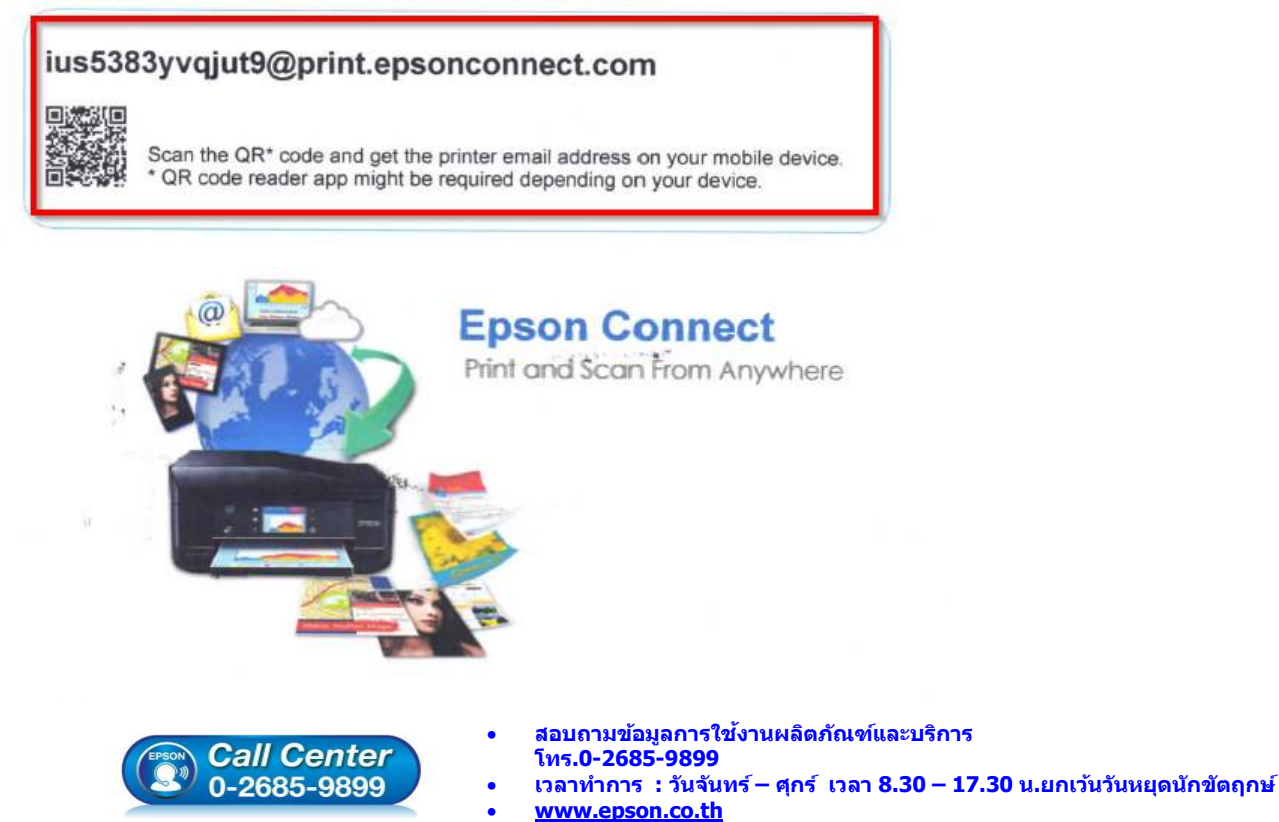

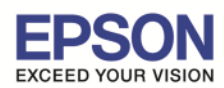

# 17. การ Log in เข้าระบบ สามารถเข้าผ่านหน้าเวป <u>www.epsonconnect.com และ</u> เข้าที่ **User Page**

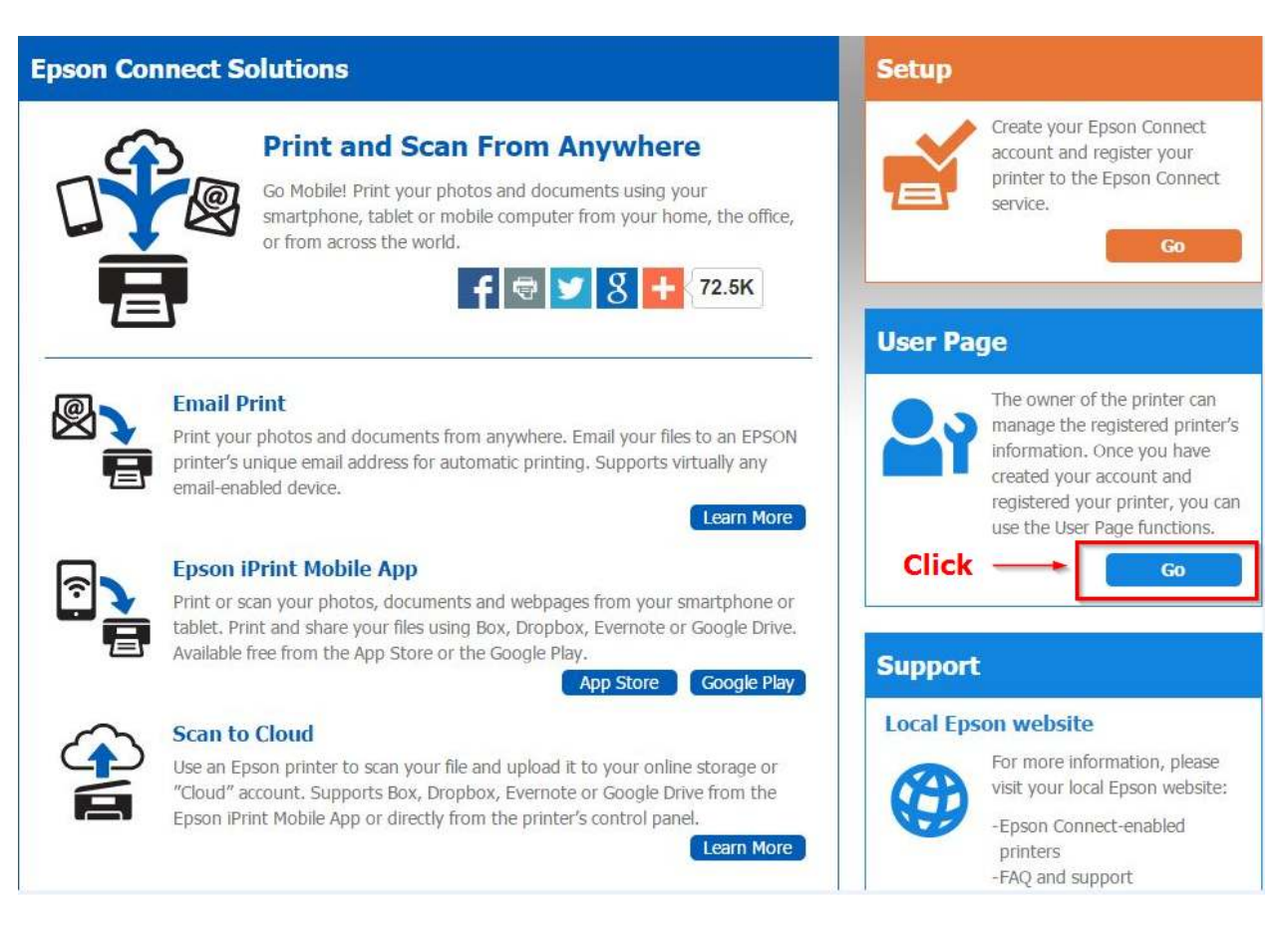

้จากนั้นจะปรากฏหน้าต่างให้ใส่ อีเมล และ พาสเวิร์ด ที่ได้ทำการลงทะเบียนไว้

- Username (your email address) : Email ที่ได้ทำการลงทะเบียนไว้
- Password: Password : ที่กรอกไว้ตอนลงทะเบียน เมื่อใส่ข้อมลเสร็จ คลิก Sign in

| Sign In                                                                                                    |       |
|----------------------------------------------------------------------------------------------------|-------|
| Username (your email address)<br>โรงรรรรณ (พระรรรรณ Email ที่ได้ทำการลงทะเบียนไว้<br>Password<br>Password ที่กรอกไว้ตอนลงทะเบียน<br>Sign In<br>Forgot Password | Click |

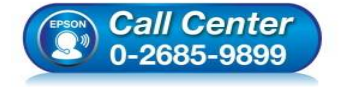

- สอบถามข้อมูลการใช้งานผลิตภัณฑ์และบริการ โทร.0-2685-9899
- เวลาทำการ : วันจันทร์ ศุกร์ เวลา 8.30 17.30 น.ยกเว้นวันหยุดนักขัตฤกษ์
- <u>www.epson.co.th</u>

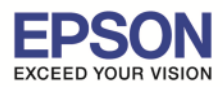

12

## \*\* กรณีต้องการเปลี่ยน Email เพื่อให้ง่ายในการจำและการใช้งาน

1. Sign in เข้าระบบ Epson Connect จะปรากฏหน้าต่างดังภาพด้านล่าง เป็นการแจ้งสถานะต่างๆ

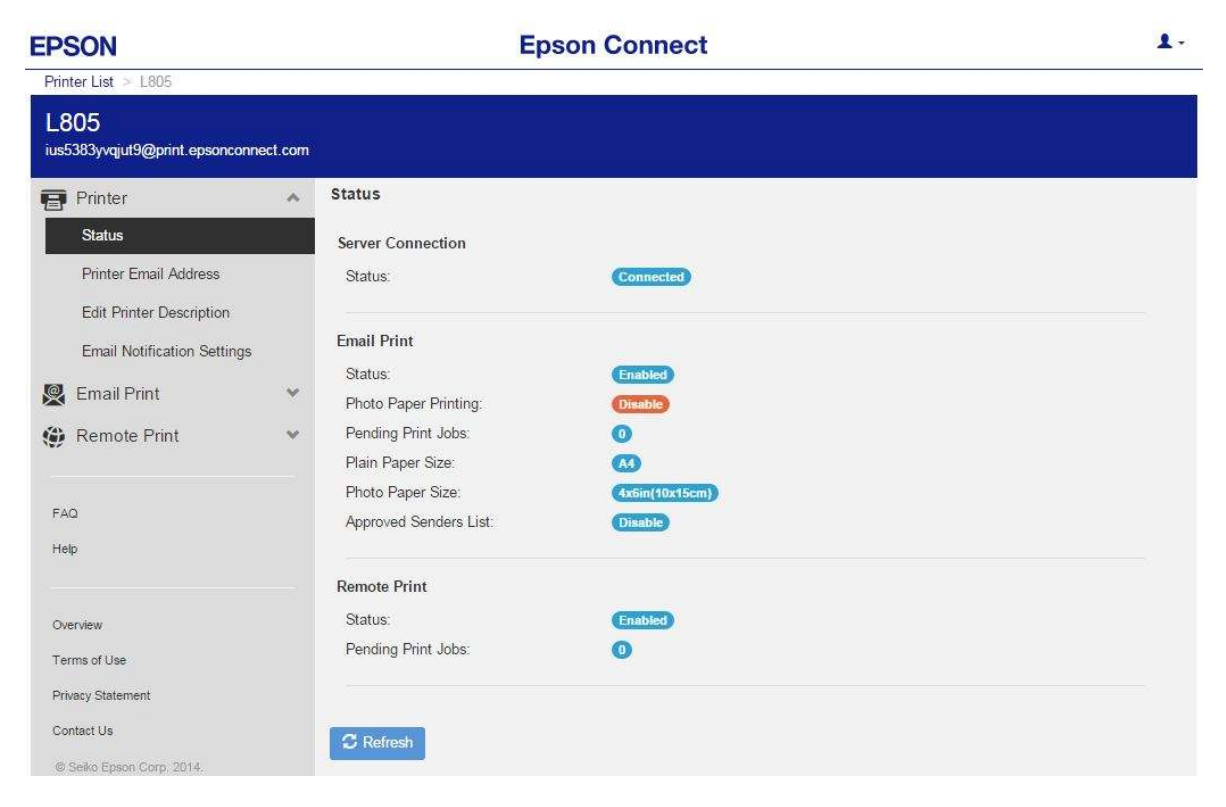

2. เลือกไปที่หัวข้อ **Printer** แล้วเข้าหัวข้อย่อย **Print Email Address** ดังภาพด้านล่าง

| Printer List > L805         ius5383yvqiuf9@print.epsonconnect.com         Printer       1         Printer       1         Status       Printer Email Address         Printer Frnal Address       2         Edit Printer Description       Ius5383yvqiut9@print.epsonconnect.com         New Printer Email Address       Ius5383yvqiut9@print.epsonconnect.com         New Printer Email Address       @print.epsonconnect.com         Edit Printer Description       Ius5383yvqiut9@print.epsonconnect.com         Email Print       @print.epsonconnect.com         The address must have a minimum of 6 and a maximum of 32 characters.       Apply         Share Printer's Email Address       Share         FAQ       Print Printer's Email Address         Print Printer's Email Address       Print         Print Printer's Email Address       Print         Print Printer's Email Address       Print         Print Printer's Email Address       Print         Print Printer's Email Address       Print         Print Printer's Email Address       Print         Print Printer's Email Address       Print         Print Printer's Email Address       Print         Print Printer's Email Address       Print | EPSON                                 | Epson Connect                                                                                                    | 1. |
|----------------------------------------------------------------------------------------------------|---------------------------------------|----------------------------------------------------------------------------------------------------|----|
| LBO5         ustS383yoqiut9@print.epsonconnect.com         Printer         Status         Printer Email Address         Vou can customize your printer's email address.         Printer Email Address         Edit Printer Description         Email Print         Remote Print         PAQ         Heb         Overview         Terms of Use         Printer's Email Address         Printer's Email Address         Share Printer's Email Address         Share Printer's Email Address         Share         Printer's Email Address         Printer's Email Address         Printer's Email Address         Printer's Email Address         Printer's Email Address         Printer's Email Address         Printer's Email Address         Print         Terms of Use         Privacy Statement         Context Us                                                                                                    | Printer List > L805                   |                                                                                                    |    |
| Printer Printer Email Address   Status Printer Email Address   Printer Enail Address Printer Email Address   Edit Printer Description Printer Email Address   Email Print Printer Email Address   Email Print Printer Email Address   Remote Print Printer's Email Address   FAQ Printer's Email Address   Help Printer's Email Address   Overview Printer's Email Address   Terms of Use Print   Privacy Statement Context Us                                                                                                    | L805<br>ius5383yvqjut9@print.epsoncor | nnect.com                                                                                                    |    |
| Status   Pinter Enail Address   Edit Printer Description   Enail Notification Settings   Remote Print   PAQ   Heip   Cverview   Pinter Status   Prively Statement   Prively Statement   Contact Us                                                                                                    | Printer                               | 1 A Printer Email Address                                                                                                    |    |
| Edit Printer Description   Email Notification Settings   Email Print   Remote Print   FAQ   Help   Overview   Terms of Use   Privacy Statement   Contact Us                                                                                                    | Status<br>Printer Email Address       | You can customize your printer's email address.<br>Printer's Current Email Address:<br>jus5383vygiut9@print.epsonconnect.com |    |
| Email Notification Settings   Email Print   Remote Print   FAQ   Help   Overview   Print Printer's Email Address   Print Printer's Email Address   Print Printer's Email Address   Print Printer's Email Address   Print Printer's Email Address   Print Printer's Email Address   Print Printer's Email Address   Print Printer's Email Address   Print Printer's Email Address   Print Printer's Email Address   Print Printer's Email Address                                                                                                    | Edit Printer Description              | New Printer Email Address                                                                                                    |    |
| Image: Print   Image: Print   Image: Print <td>Email Notification Setting</td> <td>@print.epsonconnect.com</td> <td></td>                                                                                                    | Email Notification Setting            | @print.epsonconnect.com                                                                                                    |    |
| Remote Print     Image: Share Printe's Email Address       FAQ     Share Printe's Email Address       Help     Print Printe's Email Address       Overview     Print Printe's Email Address       Print Printe's Email Address     Print Printe's Email Address       Overview     Print Printe's Email Address       Privacy Statement     Image: Privacy Statement       Contact Us     Image: Privacy Statement                                                                                                    | Remail Print                          | The address must have a minimum of 6 and a maximum of 32 characters.                                                         |    |
| FAQ     Share Printer's Email Address       Help     Print Printer's Email Address       Overview     Print Printer's Email Address       Print Printer's Email Address     Print Printer's Email Address       Overview     Print Printer's Email Address       Overview     Print       Privacy Statement     Contact Us                                                                                                    | Remote Print                          |                                                                                                    |    |
| FAQ     Share       Help     Print Printer's Email Address       Overview     Print       Terms of Use     Print       Privacy Statement     Contact Us                                                                                                    |                                       | Share Printer's Email Address                                                                                                |    |
| Heip       Print Printer's Email Address       Overview       Print       Terms of Use       Privacy Statement       Contact Us                                                                                                    | FAQ                                   | Share                                                                                                    |    |
| Overview     Print       Terms of Use        Privacy Statement        Contact Us                                                                                                    | Help                                  | Print Printer's Email Address                                                                                                |    |
| Terms of Use Privacy Statement Contact Us                                                                                                    | Overview                              | Print                                                                                                    |    |
| Privacy Statement Contact Us                                                                                                    | Terms of Use                          |                                                                                                    |    |
| Contact Us                                                                                                    | Privacy Statement                     |                                                                                                    |    |
|                                                                                                    | Contact Us                            |                                                                                                    |    |
| © Selko Epson Corp. 2014.                                                                                                    | © Selko Epson Corp. 2014.             |                                                                                                    |    |

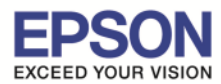

3. ตั้งชื่ออีเมลล์ที่ต้องการ โดย ขั้นต่ำ 6 ตัวอักษร แต่ไม่เกิน 32 ตัวอักษร เมื่อตั้งเรียบร้อยให้กด Apply

| EPSON                                   |         | Epson Connect                                                             | 1- |
|-----------------------------------------|---------|---------------------------------------------------------------------------|----|
| Printer List > L805                     |         |                                                                           |    |
| L805<br>ius5383yvqjut9@print.epsonconne | ect.com |                                                                           |    |
| Printer                                 | ~       | Printer Email Address                                                     |    |
| Status                                  |         | You can customize your printer's email address.                           |    |
| Printer Email Address                   |         | Printer's Current Email Address:<br>ius5383yvqjut9@print.epsonconnect.com |    |
| Edit Printer Description                |         | New Printer Email Address: ตั้งชื่ออีเมลล์ที่ต้องการเปลี่ยน               |    |
| Email Notification Settings             |         | Test_L805 @print.epsonconnect.com                                         |    |
| 👰 Email Print                           | ~       |                                                                           |    |
| Remote Print                            | ~       |                                                                           |    |
|                                         |         | Share Printer's Email Address                                             |    |
| FAQ                                     |         | Share                                                                     |    |
| Help                                    |         |                                                                           |    |
|                                         |         | Print Printer's Email Address                                             |    |
| Overview                                |         | Print                                                                     |    |
| Terms of Use                            |         |                                                                           |    |
| Privacy Statement                       |         |                                                                           |    |
| Contact Us                              |         |                                                                           |    |
| © Seiko Epson Corp. 2014.               |         |                                                                           |    |

## เมื่อตั้งค่าเสร็จแล้วจะปรากฏหน้าต่างดังภาพ

#### 1 -**EPSON Epson Connect** Printer List > L805 L805 Test\_805@print.epsonconnect.com ชื่ออีเมลล์ชื่อใหม่ Printer Email Address Printer Status You can customize your printer's email address. Printer's Current Email Address Printer Email Address Test\_805@print.epsonconnect.com ชื่ออีเมลล์ชื่อใหม่ New Printer Email Address: Edit Printer Description @print.epsonconnect.com Email Notification Settings The address must have a minimum of 6 and a maximum of 32 characters 👰 Email Print -Printer's email address was changed. Please restart the printe Remote Print FAQ Share Printer's Email Address Help จะขึ้นข้อความแสดงว่าได้เปลี่ยนชื่ออีเมลล์เรียบร้อยแล้ว Overview Print Printer's Email Address Terms of Use Privacy Statement Contact Us © Seiko Epson Corp. 2014. สอบถามข้อมูลการใช้งานผลิตภัณฑ์และบริการ Call Center โทร.0-2685-9899 0-2685-9899 เวลาทำการ : วันจันทร์ – ศุกร์ เวลา 8.30 – 17.30 น.ยกเว้นวันหยุดนักขัดฤกษ์ www.epson.co.th

13

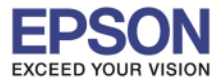

4. เครื่องพิมพ์จะพิมพ์เอกสารที่แจ้งรายละเอียด ชื่อ account ที่เปลี่ยนใหม่ดังภาพ

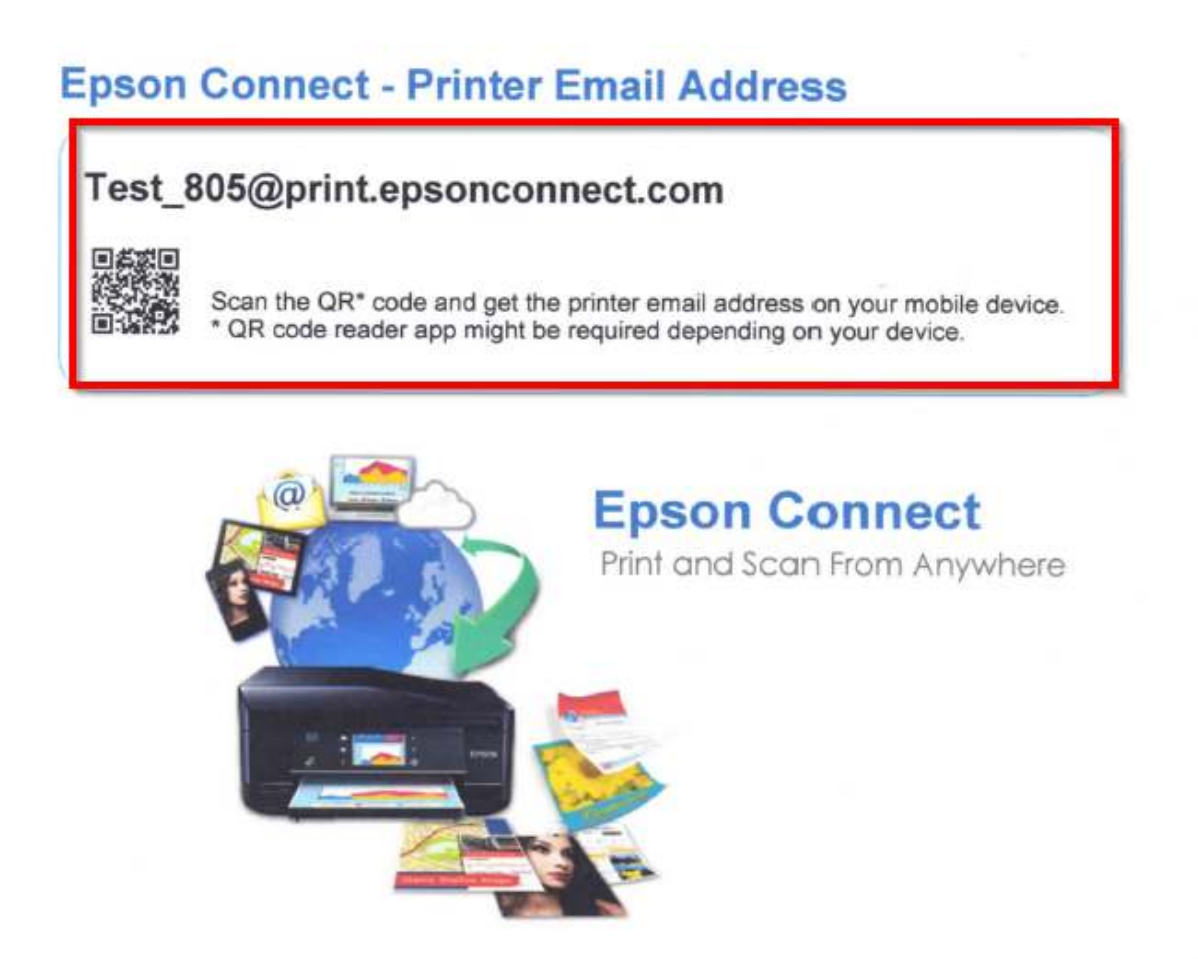

5. สามารถใช้ Email ใหม่ในการใช้งาน Epson Connect ในแต่ละฟังก์ชั่นได้ทันที

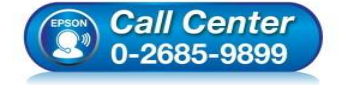

- สอบถามข้อมูลการใช้งานผลิตภัณฑ์และบริการ โทร.0-2685-9899
- เวลาทำการ : วันจันทร์ ศุกร์ เวลา 8.30 17.30 น.ยกเว้นวันหยุดนักขัตฤกษ์
- <u>www.epson.co.th</u>

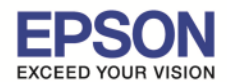

# <u>หน้าต่างการตั้งค่า EPSON Connect</u>

EDGON

\*\* หน้าต่างนี้จะเป็นการ กำหนดสิทธิ์การใช้งานจาก Email ที่จะส่งข้อมูลเพื่อพิมพ์ออกจากเครื่องพิมพ์นี้ได้ หมายเหตุ : หากตั้งค่าการรับโดยเลือกระบุเฉพาะ Email จะมีการรับแล้วพิมพ์ เฉพาะที่ระบุในรายการเท่านั้น แต่หากมี E-mail อื่นๆที่ไม่มีรายชื่อในรายการ ข้อมูลที่ส่งมาจะเก็บไว้เพียง Data เท่านั้น (เวลา/วันที่/ชื่อผุ้ส่ง)

Enson Connect

| LPOUN                                                               |         |                                                                                 | Epson Connect                                                                                                 |                                                       |  |
|---------------------------------------------------------------------|---------|---------------------------------------------------------------------------------|----------------------------------------------------------------------------------------------------|-------------------------------------------------------|--|
| Printer List > L805                                                 |         |                                                                                 |                                                                                                    |                                                       |  |
| L805<br>Test_805@print.epsonconnec                                  | t.com   |                                                                                 |                                                                                                    |                                                       |  |
| Printer                                                             | v Ap    | pproved Senders List                                                            | ถำหนดการใช้งานอีเมลล์ที่ส                                                                                     | ามารถส่งข้อมูลและพิมพ์ออกจากเครื่องพิมพ์นี้ได้        |  |
| Email Print<br>Suspend/Resume                                       | • •     | Anyone can send print jo     Send print notification     Use Approved Senders L | ps to this printer <b>ทุกคนสามารถล</b> า<br>n email to sender<br>ist (Recommended) <mark>อณุญาติเฉพา</mark> : | งขอมุลและพมพออกจากเครองพมพน เด<br>ะอีเมลล์ที่กำหนดไว้ |  |
| Print Settings                                                      |         | Add Address Add Delete                                                          | address from Print Log<br>Send notification email                                                             | Sender's Email Address                                |  |
| Print Log                                                           |         | 0                                                                               |                                                                                                    | i_rin_i@icloud.com                                    |  |
| Remote Print      FAQ Help  Overview Terms of Use Privacy Statement | ¥<br>La | nguage used to notify the<br>English<br>Apply តាដិក                             | sender:<br>•<br>เเมื่อตั้งค่าเสร็จเรียบร้อยแล้ว                                                               |                                                       |  |
| Contact Us<br>© Seiko Epson Corp. 2014.                             |         |                                                                                 |                                                                                                    |                                                       |  |

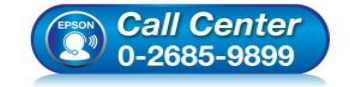

- สอบถามข้อมูลการใช้งานผลิตภัณฑ์และบริการ ระเร 0 2000
- โทร.0-2685-9899
- ง เวลาทำการ : วันจันทร์ ศุกร์ เวลา 8.30 17.30 น.ยกเว้นวันหยุดนักขัตฤกษ์
- <u>www.epson.co.th</u>

1.

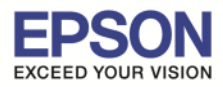

# \*\* หน้าด่างนี้จะบันทึกข้อมูลประวัติการใช้งาน

| EPSON                                  |    | Eps                     | on Connect |         |        | 1. |
|----------------------------------------|----|-------------------------|------------|---------|--------|----|
| Printer List > L805                    |    |                         |            |         |        |    |
| L805<br>Test_805@print.epsonconnect.co | om |                         |            |         |        |    |
| Printer                                | ٧. | Email Print - Print Log |            |         |        |    |
| 👰 Email Print                          | ~  | C Refresh               |            |         |        |    |
| Suspend/Resume                         |    | Date Received           | Sender     | Subject | Status |    |
| Approved Senders List                  |    |                         |            |         |        |    |
| Print Settings                         |    |                         |            |         |        |    |
| Print Log                              |    |                         |            |         |        |    |
| Remote Print                           | ×. |                         |            |         |        |    |
|                                        |    |                         |            |         |        |    |
| FAQ                                    |    |                         |            |         |        |    |
| Help                                   |    |                         |            |         |        |    |
|                                        |    |                         |            |         |        |    |
| Overview                               |    |                         |            |         |        |    |
| Terms of Use                           |    |                         |            |         |        |    |
| Privacy Statement                      |    |                         |            |         |        |    |
| Contact Us                             |    |                         |            |         |        |    |
| @ Selko Epson Corp. 2014.              |    |                         |            |         |        |    |

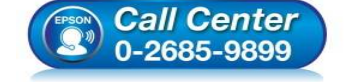

- สอบถามข้อมูลการใช้งานผลิตภัณฑ์และบริการ โทร.0-2685-9899
- เวลาทำการ : วันจันทร์ ศุกร์ เวลา 8.30 17.30 น.ยกเว้นวันหยุดนักขัตฤกษ์
- <u>www.epson.co.th</u>

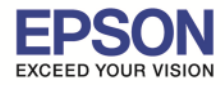

# \*\* หน้าต่างนี้แสดงค่า Default ให้เครื่องพิมพ์ / สามารถตั้งค่าใหม่ได้ ตามหัวข้อที่แสดง

| EPSON                                                                                                    | Epson Connect                                                                                                    | 1. |
|----------------------------------------------------------------------------------------------------|----------------------------------------------------------------------------------------------------|----|
| Printer List > L805                                                                                                    |                                                                                                    |    |
| L805<br>Test_805@print.epsonconnect.                                                                                                    | om                                                                                                    |    |
| Printer                                                                                                    | Email Print - Print Settings                                                                                                    |    |
| E Email Print<br>Suspend/Resume<br>Approved Senders List<br>Print Settings<br>Print Log<br>Print Log<br>Remote Print<br>FAQ<br>Help<br>Overview<br>Terms of Use | <ul> <li>Plain Paper Printing         <ul> <li>Plain Paper Size:</li> <li>A4</li> </ul> </li> <li>Photo Paper Printing         <ul> <li>Photo Paper Size:</li> <li>4x6in(10x15cm)</li> </ul> </li> <li>Paper Source: rear paper feed         <ul> <li>Supported image files are JPEG/TIFF/BMP/GIF/PNG.</li> </ul> </li> <li>Print Sender's Information         <ul> <li>Print Email Body</li> <li>Print in Reverse Order</li> </ul> </li> <li>Apply</li> </ul> | *  |
| Contact Us<br>© Seiko Epson Corp. 2014.                                                                                                    |                                                                                                    |    |

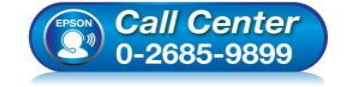

- สอบถามข้อมูลการใช้งานผลิตภัณฑ์และบริการ โทร.0-2685-9899
- เวลาทำการ : วันจันทร์ ศุกร์ เวลา 8.30 17.30 น.ยกเว้นวันหยุดนักขัตถุกษ์
- <u>www.epson.co.th</u>

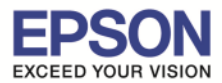

\*\* ในส่วนนี้จะ ตั้งค่าบัญชีผู้ใช้ คลิกที่ Account Information

หรือ ถ้าต้องการออกจาก EPSON Connect คลิกที่ Sign Out

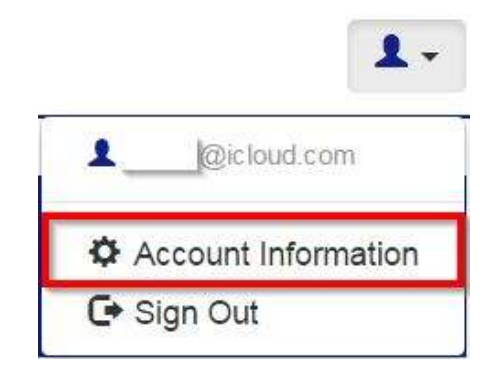

\*\* หน้าต่างนี้สามารถเปลี่ยนการตั้งค่าบัญชีผู้ใช้ เพื่อใช้งานการ Log in เมื่อเสร็จเรียบร้อย คลิกที่ Close หมายเหตุ : กรณีเปลี่ยนข้อมูล Email แล้ว จำเป็นต้องเปิด Email นั้นๆ เพื่อแสดงการรับทราบการเปลี่ยน จึงจะใช้งานได้ตามปกติได้ / แต่หากกด ที่ Delete User Account จะเป็นการยกเลิก Account mail นั้นจากระบบ Epson Connect

| u can edit yo    | our information regi                        | stered on Epson Connect.                                                                     |                                                  |
|------------------|---------------------------------------------|----------------------------------------------------------------------------------------------|--------------------------------------------------|
| Char             | @icloud.com<br>Ige Email Address            | เปลี่ยนอีเมลล์ที่ใช้สำหรับ Log in                                                            |                                                  |
| Char             | ige Password                                | เปลี่ยนรหัสผ่านที่ใช้สำหรับ Log in                                                           |                                                  |
| English<br>(GMT+ | )<br>08:00) Singapore<br>/vvvv hh:mm:ss (24 | <b>เปลี่ยนภาษาและเวลา</b><br>//01/2014 20:00:00)                                             |                                                  |
| Char             | ige language and ti                         | me settings                                                                                  |                                                  |
| Dele             | te User Account                             | จบบัญชีผู้ใช้                                                                                |                                                  |
| lose             |                                             |                                                                                              |                                                  |
| Cal              | <i>ll Center</i><br>685-9899                | <ul> <li>สอบถามข้อมูลการใช้งานผลิตภัณจ<br/>โทร.0-2685-9899</li> <li>เวลาที่รัเวลา</li> </ul> | ท์และบริการ<br>า 8.30 – 17.30 น.ยกเว้นวันหยุดนัก |

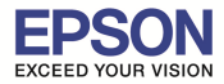

### **Email Print**

### ขั้นตอนการส่ง Email Print

1) สร้างอีเมลล์ (New mail) แล้วใส่อีเมลล์ของเครื่องพิมพ์ที่ลงทะเบียนไว้กับ EPSON Connect

ตัวอย่าง : Test\_805@print.epsonconnect.com

| 201 🛃 | 9 (™ ↔ ↔   = Untitled - Message (HTML)                                                                                   |     |
|-------|----------------------------------------------------------------------------------------------------|-----|
| File  | Message Insert Options Format Text Review                                                                                | ۵ ۵ |
|       | 🖌 Cut 🔹 🔹 🔊 🔹 🗛 🐐 👘 🔚 - 📳 🖓 👰 👰 💋 🗾 🎽 Follow Up *                                                                        |     |
| Paste | a Copy<br>第 Format Painter B I 世 物 - A - 臣喜酒 諱 辞 Address Check Attach Attach Attach Attach Signature Low Importance Zoom |     |
| Cli   | pboard 5 BasicText 6 Names Include Tags 6 Zoom                                                                           |     |
|       | From * support@eth.epson.co.th                                                                                           |     |
|       | To Test 805@print.essonconnect.com                                                                                       |     |
| Send  | Cc                                                                                                    |     |
|       | Bcc                                                                                                    |     |
|       | Subject: TEST                                                                                                    |     |
|       |                                                                                                    | 5   |
|       |                                                                                                    |     |
|       | · F C T                                                                                                    |     |
|       |                                                                                                    |     |
|       |                                                                                                    |     |
|       |                                                                                                    |     |
|       |                                                                                                    |     |
|       |                                                                                                    |     |
|       |                                                                                                    |     |
|       |                                                                                                    |     |
|       |                                                                                                    |     |
|       |                                                                                                    |     |
|       |                                                                                                    |     |
|       |                                                                                                    |     |
|       |                                                                                                    |     |
|       |                                                                                                    |     |
|       |                                                                                                    |     |
|       |                                                                                                    |     |
|       |                                                                                                    |     |
|       |                                                                                                    |     |
|       |                                                                                                    |     |
|       |                                                                                                    |     |
|       |                                                                                                    |     |
|       |                                                                                                    |     |
|       |                                                                                                    |     |
|       |                                                                                                    |     |
|       |                                                                                                    |     |
|       |                                                                                                    |     |
|       |                                                                                                    |     |

# 2) กดส่งอีเมลล์ เครื่องพิมพ์ เมื่อรับคำสั่ง จะทำการพิมพ์เมลล์ และไฟล์แนบ ออกไปยังปลายทาง

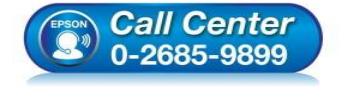

- สอบถามข้อมูลการใช้งานผลิตภัณฑ์และบริการ โทร.0-2685-9899
- เวลาทำการ : วันจันทร์ ศุกร์ เวลา 8.30 17.30 น.ยกเว้นวันหยุดนักขัตฤกษ์
- <u>www.epson.co.th</u>

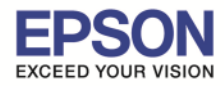

### **Remote Print**

### ขั้นตอนการติดตั้ง EPSON Remote Print

### 1.ติดตั้ง โปรแกรม สามารถเข้าไปโหลดโปรแกรมการติดตั้งได้ที่

#### https://www.epsonconnect.com/

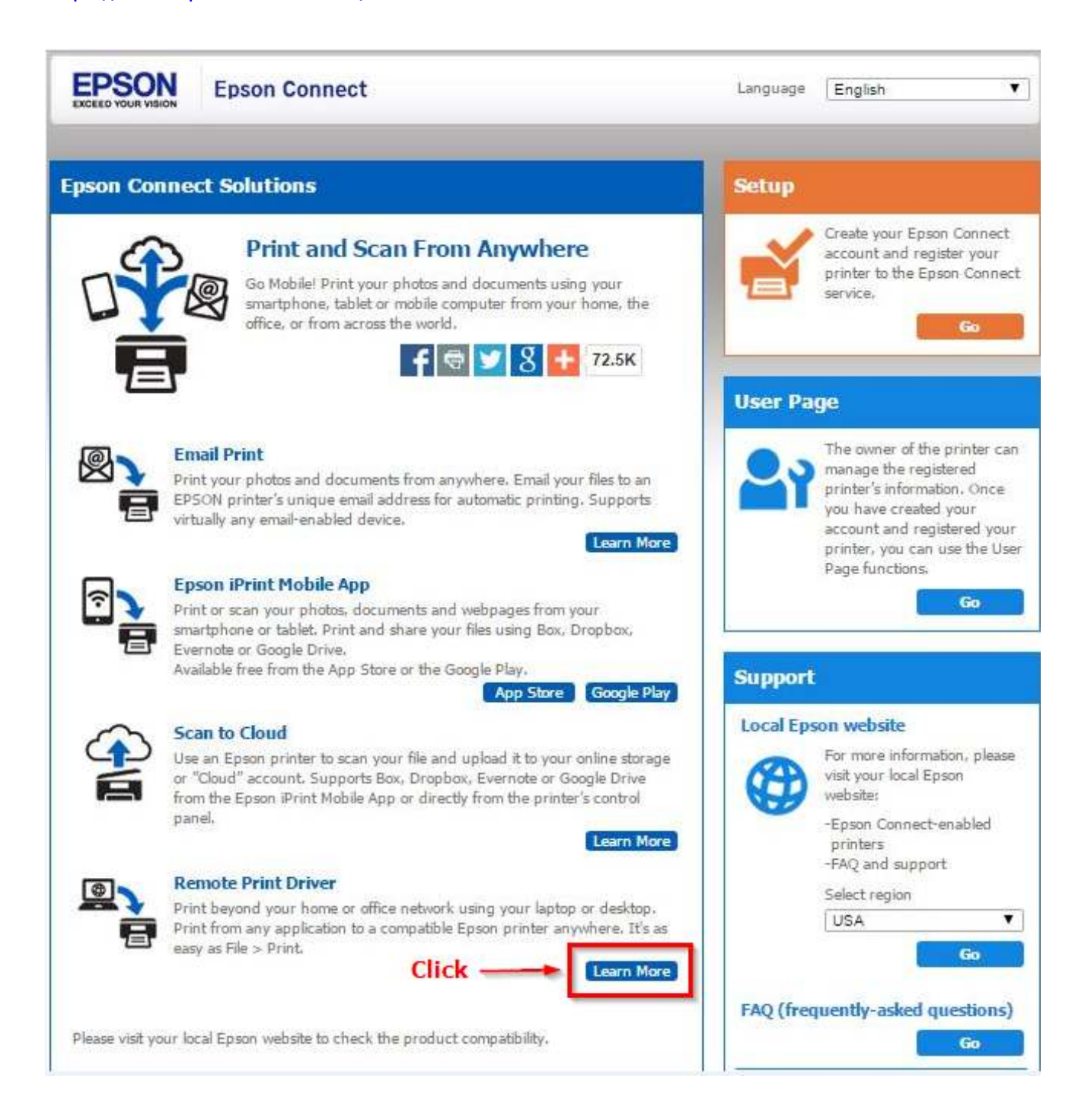

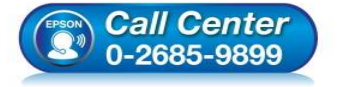

- สอบถามข้อมูลการใช้งานผลิตภัณฑ์และบริการ
- โทร.0-2685-9899
- เวลาทำการ : วันจันทร์ ศุกร์ เวลา 8.30 17.30 น.ยกเว้นวันหยุดนักขัตฤกษ์
- <u>www.epson.co.th</u>

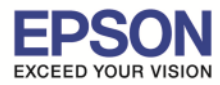

# 2. คลิกเข้าไปในลิ้งค์ Download ตามรูป

| EPSON                                                                                                    | Epson Connect                                                                                                    |
|----------------------------------------------------------------------------------------------------|----------------------------------------------------------------------------------------------------|
| Home > Using the Services                                                                                                    |                                                                                                    |
| Remote Print Driver                                                                                                    |                                                                                                    |
| Installing the Remote Print Driver and registering a printe     Installing the Remote Print Driver and registering a printe                                                                                                    | er - Windows<br>er - Mac OS X                                                                                                    |
| By using Remote Print Driver you can print files on a remote                                                                                                    | e printer over the Internet from a computer connected to the network. Make sure the following points before you can use this service.                                                                                                    |
| To use this service, you need to register your printer an<br>Registering from Your Computer<br>Registering from Your Smartphone or Tablet     Enable Remote Print on the User Page.     Remote printing is enabled when "Enable Remote Print<br>I you want to allow specified users to print, enter an a | id account to Epson Connect first. If you have not registered yet, click the following link and follow the steps provided.<br>t" is selected from Print Settings for Remote Print on the User Page. Select "Enable Remote Print" if it has not been selected.<br>access key and click <b>Apply</b> on the Print Settings screen, and then give them the key. |
| <ul> <li>Make sure the printer is connected to a WI-FI/Ethemet is</li> </ul>                                                                                                    | network with Internet access, and not a USB cable.                                                                                                    |
| Installing the Remote Print Driver and registering                                                                                                    | a printer - Windows                                                                                                    |
| Download and setup the Remote Print Driver.                                                                                                    |                                                                                                    |
| Download Remote Print Driver from the following URL                                                                                                    | http://support.epson.net/rpdriver/win/                                                                                                    |
| Double-click "Setup.exe" of Remote Print Driver.                                                                                                    |                                                                                                    |
| Select EPSON Remote Print and then click OK                                                                                                    |                                                                                                    |
| Select Proof Remote Finit, and their click OK.                                                                                                    |                                                                                                    |
| Read the license agreement, select Agree, and then cik                                                                                                    | K OK.                                                                                                    |
| The printer registration screen is displayed.                                                                                                    |                                                                                                    |
| Enter the printer's email address.                                                                                                    |                                                                                                    |
| / Note:                                                                                                    |                                                                                                    |
| <ul> <li>From the notification email sent when yo</li> <li>From the printer's network status sheet.</li> <li>From the network status on the printer's</li> <li>From the printer list on the Epson Conne</li> <li>If you are not the owner of the printer and</li> </ul>                                  | ou completed the Epson Connect setup.<br>control panel.<br>ct User Page.<br>d you do not know the printer's email address, contact the owner of the printer.                                                                                                    |
| 3. กด <mark>Run</mark> เพื่อดิดตั้งโปรแกรม<br>EPSON                                                                                                    | Epson Connect                                                                                                    |
|                                                                                                    |                                                                                                    |
| Domoto Drint Driver                                                                                                    |                                                                                                    |
| Remote Print Driver                                                                                                    |                                                                                                    |
| Installing the Remote Print Driver and registering a printer - Window                                                                                                    | 15                                                                                                    |
| Installing the Remote Print Driver and registering a printer - Mac OS                                                                                                    | X                                                                                                    |
| By using Remote Print Driver you can print files on a remote printer ow<br>• To use this service, you need to register your printer and account to<br>Registering from Your Computer<br>Registering from Your Smartphone or Tablet<br>• Enable America final test for Use Smartphone                     | er the Internet from a computer connected to the network. Make sure the following points before you can use this service.<br>to Epson Connect first. If you have not registered yet, click the following link and follow the steps provided.                                                                                                    |
| Remote Printing is enabled when "Enable Remote Print" is selecte     Remote printing is enabled when "Enable Remote Print" is selecte     If you want to allow specified users to print, enter an access key     Make sure the printer is connected to a Wi-Fi/Ethernet network will                     | ed from Print Settings for Remote Print on the User Page. Select "Enable Remote Print" if it has not been selected.<br>and click <b>Apply</b> on the Print Settings screen, and then give them the key.<br>th Internet access, and not a USB cable.                                                                                                    |

Installing the Remote Print Driver and registering a printer - Windows

Download and setup the Remote Print Driver.

Download Remote Print Driver from the following URL: http://support.epson.net/rpdriver/win/

Double-click "Setup.exe" of Remote Print Driver.

Select EPSON Remote Print, and then click OK. Click Read the license agreement, select Agree, and then click OK. The printer registration screen is displayed Enter the printer's email address. Do you want to run or save Remote\_Print\_Driver\_x64\_165.exe (9.24 MB) from download3.ebz.epson.net? / Note: This type of file could harm your computer. Save 

Cancel Run สอบถามข้อมูลการใช้งานผลิตภัณฑ์และบริการ Call Center 0-2685-9899 โทร.**0-2685-9899** 

- เวลาทำการ : วันจันทร์ ศุกร์ เวลา 8.30 17.30 น.ยกเว้นวันหยุดนักขัตฤกษ์
- www.epson.co.th

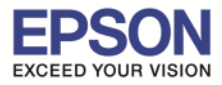

### 4.เลือก Epson Remote Print กด OK

| รุ่นเครื่องพริ่นเตอง | (]                |                |       |  |
|----------------------|-------------------|----------------|-------|--|
|                      |                   |                |       |  |
|                      | [3                | PSON Remote F  | Print |  |
|                      |                   |                |       |  |
| 🗌 อัดตั้งให้เป็นเ    | ครื่องพริ่นเตอร์ท | เล้ก           |       |  |
|                      |                   |                |       |  |
|                      |                   | Version 7.8.21 | ГН    |  |
|                      |                   |                |       |  |
|                      |                   |                |       |  |

### 5. เลือกภาษา กด <mark>ตกลง</mark>

| เลอกภาษา   |  |
|------------|--|
| ภาษา       |  |
| ไทย (Thai) |  |
|            |  |

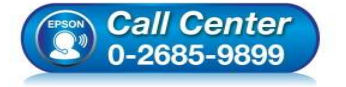

- สอบถามข้อมูลการใช้งานผลิตภัณฑ์และบริการ โทร.0-2685-9899
- เวลาทำการ : วันจันทร์ ศุกร์ เวลา 8.30 17.30 น.ยกเว้นวันหยุดนักขัตฤกษ์
- <u>www.epson.co.th</u>

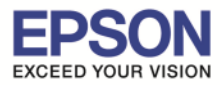

### 6.คลิก เห็นด้วย กด OK

| SEIKO EPSON CORPORATION                                                                                                    |                                                                                                    |                                                                                                    | A 11 |
|----------------------------------------------------------------------------------------------------|----------------------------------------------------------------------------------------------------|----------------------------------------------------------------------------------------------------|------|
| สัญญาอนุญาตให้ใช้โปรแกรมชอง                                                                                                    | ฟต์แ <mark>วร</mark>                                                                                                    |                                                                                                    | -    |
| สาคัญ! กรุณาอ่านสัญญาอนุญาตไห่ใช้โปรแกร<br>คอมพิวเตอร์ซอฟด์แวร์, ส่วนอุปกรณ์แบบอักษ<br>หรือ ข้อมูล รวมถึงหนังสือคำอธิบายประกอบให<br>งานโดยผู้ได้รับอนุญาต ("ท่าน") ภายใต้เงื่อนไ<br>ชั้น ("เอปสัน") ตามข้อตกลงและเงื่อนไขที่ระบุ<br>ถือเสมือนว่าท่านยอมรับข้อตกลงและเงื่อนไขที่<br>ฉบับนี้โดยละเอียดก่อนทำการติดตั้ง หรือใช้งา<br>เงื่อนไขที่ระบุในสัญญาฉบับนี้ ท่านจะไม่ได้รับส | รมชอฟต์แวร์ฉบับนิโดยละ<br>ร (fontware), ลักษณะอัก<br>ดๆ (รวมเรียก "ชอฟต์แวร์<br>ขว่าท่านจะตกลงกับ บริษั<br>ในสัญญาฉบับนี้ การใช้งา<br>ที่ระบุในสัญญาฉบับนี้ทั้งห<br>นชอฟต์แวร์ หากท่านไม่ผ<br>อนุญาตให้ติดตั้งหรือใช้งา | ะเอียด ผลิตภัณฑ์<br>เษรพิมพ์ (typeface) และ/<br>") ควรถูกดิดตั้ง หรือใช้<br>ท ไซโก้ เอปสัน คอร์ปอเร<br>เนหรือดิดตั้งชอฟต์แวร์นี้<br>เมด ท่านควรอ่านสัญญา<br>ลกลงกับข้อตกลงและ<br>เนชอฟต์แวร์ |      |
| <ol> <li>การอนุญาต เอปสันและคู่ด้าของเอปสันตก<br/>เครื่องคอมพิวเตอร์เครื่องหนึ่งเครื่องใด หรือคอ</li> </ol>                                                                                                    | ลงอนุญาตให้ท่านติดตั้งแ<br>เมพิวเตอร์หลายเครื่องที่ท                                                                                                    | ละใช้งานชอฟต์แวร์บน<br>่านประสงค์จะใช้งานโดย                                                                                                    |      |
| 🔘 เห็นด้วย                                                                                                    | ภาษา                                                                                                    | [ภาษาไทย                                                                                                    | •    |
|                                                                                                    |                                                                                                    |                                                                                                    |      |

# 7.พิมพ์ Email Address ที่ได้ลงทะเบียนไว้ และกด ตกลง

| ้อฟต์แวร์นีช่วยให้คุณใช่เครื่องพิ                                                                                          | มพ์ที่สามารถสั่งด้วย Email Print ผ่านอินเทอร์เน็ตจากที่ใดก็ไ                                                 |
|----------------------------------------------------------------------------------------------------|----------------------------------------------------------------------------------------------------|
| ส่ Email Address ของเครื่องพิมา                                                                                            | ข์ที่ลงทะเบียนกับ Epson Connect                                                                              |
| Fest_805                                                                                                    | @print.epsonconnect.com                                                                                      |
| หากต้องการใช้ Remote Print                                                                                                 | Driver ให้ลงทะเบียนบัญชีผู่ใช้ และเครื่องพิมพ์เข้ากับ                                                        |
| หากต้องการใช้ Remote Print<br>Epson Connect ส่วงหน้า<br><u>https://www.epsonconnect.</u><br>สำหรับข้อมูลเพิ่มเติมเกี่ยวกับ | Driver ให้ลงทะเบียนบัญชีผู่ใช้ และเครื่องพิมพ์เข้ากับ<br><u>com/</u><br>Remote Print Driver ดูได้จากต่อไปนี้ |

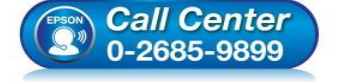

- 🖗 สอบถามข้อมูลการใช้งานผลิตภัณฑ์และบริการ
  - โทร.0-2685-9899
- ี้ เวลาทำการ :วันจันทร์ ศุกร์ เวลา 8.30 17.30 น.ยกเว้นวันหยุดนักขัตฤกษ์
- <u>www.epson.co.th</u>

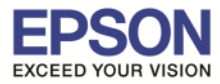

### 8.กด <mark>OK</mark>

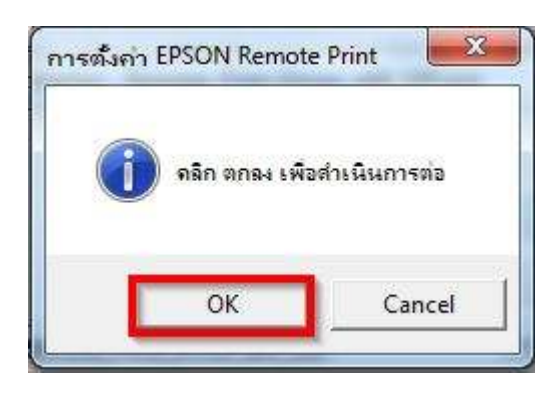

### 9.หากปรากฏหน้าต่าง ดังภาพ กด Install

| n't Install |
|-------------|
| hich device |
|             |

# 10.ปรากฎหน้าต่าง ไดร์เวอร์ของเครื่องปริ้นเตอร์กำลังถูกติดตั้ง

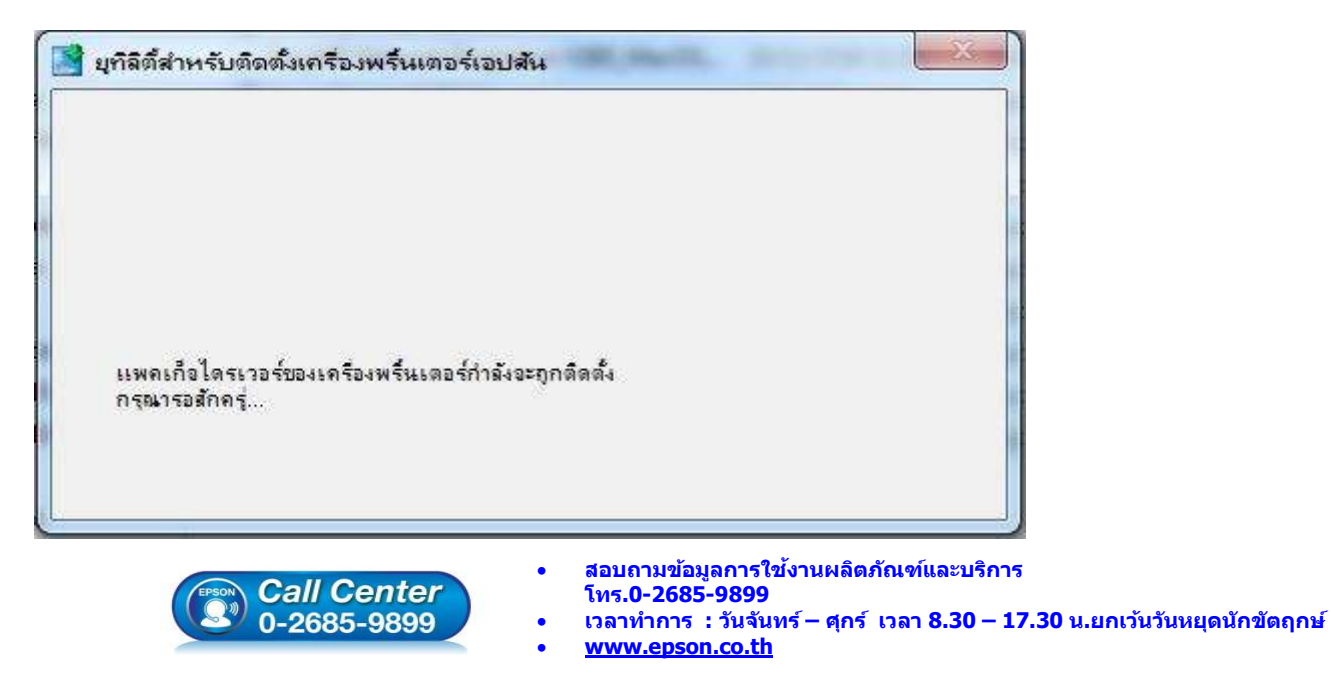

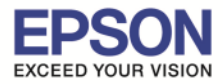

### 11.ปรากฏหน้าต่าง การติดตั้งเสร็จสมบูรณ์ กด OK

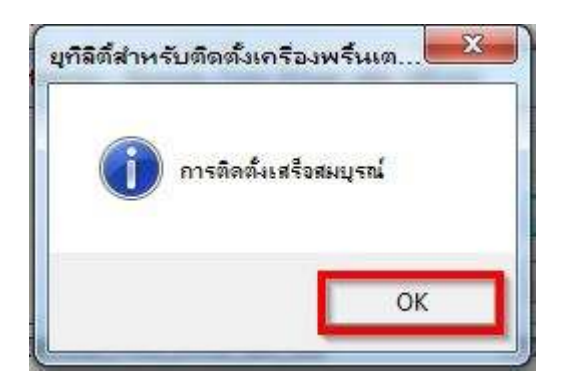

## 12.จะปรากฎไอคอน Epson Remote Print (L805) เพื่อใช้ในการพิมพ์

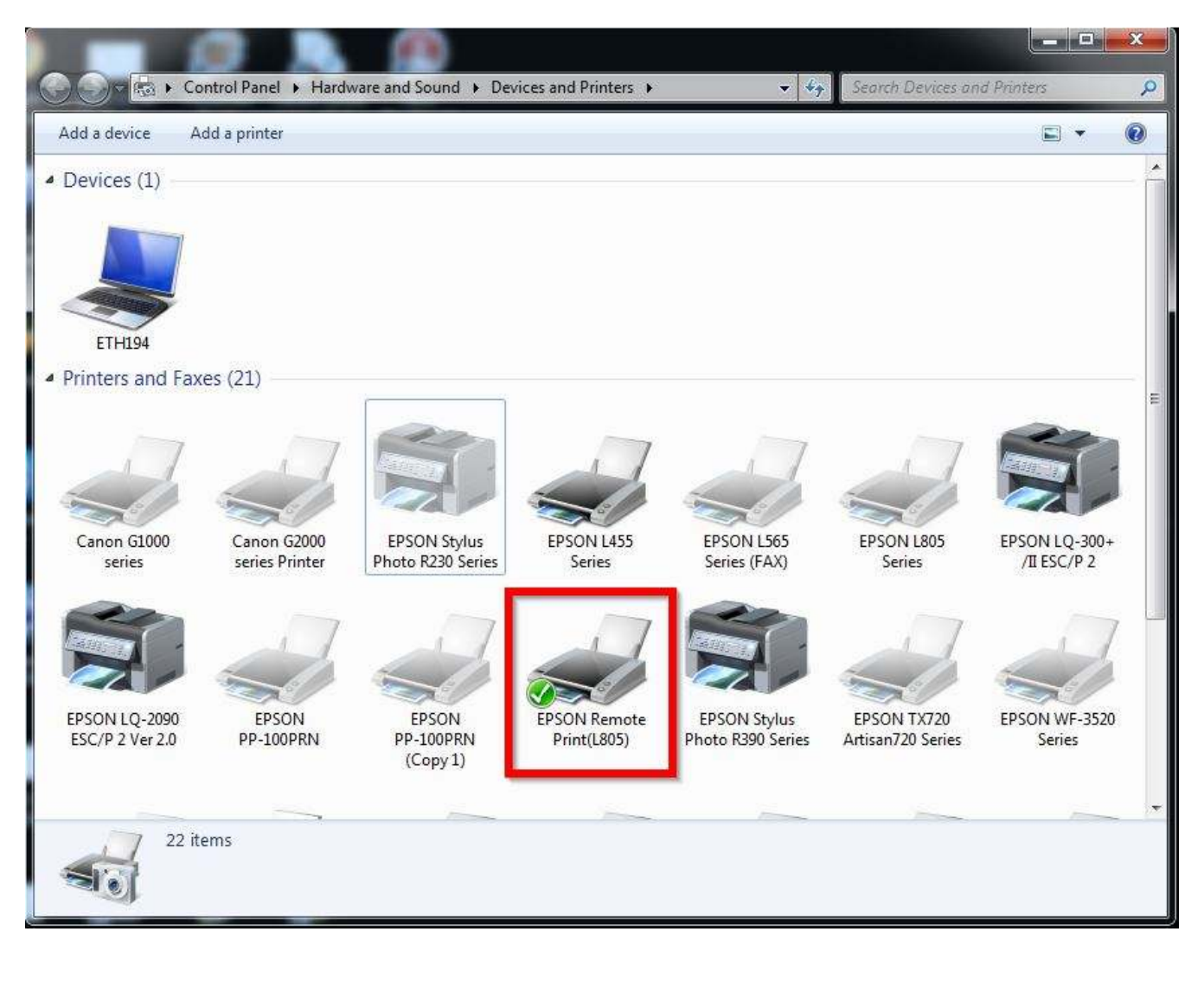

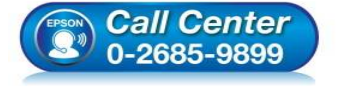

- สอบถามข้อมูลการใช้งานผลิตภัณฑ์และบริการ โทร.0-2685-9899
- เวลาทำการ : วันจันทร์ ศุกร์ เวลา 8.30 17.30 น.ยกเว้นวันหยุดนักขัตถูกษ์
- <u>www.epson.co.th</u>